#### Wysyłka do systemu e-Deklaracje

Wysyłka do systemu e-Deklaracje dotyczy wyłącznie deklaracji podatkowych i jest realizowana przez kreatora wysyłki. Na komputerze, na którym dokonywana jest wysyłka powinien zostać zainstalowany certyfikat kwalifikowany, oraz musi być aktywne połączenie internetowe. Kreator wysyłki umożliwia wybór certyfikatu, którym zostanie podpisana deklaracja, a następnie przesłanie podpisanej deklaracji do produkcyjnego systemu e-Deklaracje Ministerstwa Finansów. Osoby fizyczne prowadzące działalność gospodarczą mogą podpisać i wysłać deklarację za pomocą danych autoryzujących. Dane autoryzujące, czyli imię, nazwisko, datę urodzenia właściciela, oraz odpowiednia kwota przychodu, są w takim przypadku wprowadzane na ekranie 'Firma', po wybraniu przycisku 'Szczegóły...'.

Po wysłaniu, program umożliwia pobranie Urzędowego Potwierdzenia Odbioru (UPO). UPO można pobrać w dowolnej chwili po wysłaniu deklaracji. W praktyce, **UPO deklaracji przesłanej do serwera produkcyjnego jest zwykle dostępne dopiero po kilku godzinach od wysyłki**. W przypadku podpisu danymi autoryzującymi, UPO jest zwykle dostępne niemal natychmiast po wysyłce dokumentu. Prawidłowo zakończona wysyłka zawiera UPO z kodem '200' oraz opisem 'Przetwarzanie dokumentu zakończone poprawnie' i jest równoznaczna ze złożeniem deklaracji PIT w urzędzie skarbowym. UPO można wydrukować. Wysyłki deklaracji, oraz odbioru UPO należy dokonywać na tym samym komputerze.

Procedura wysyłki deklaracji, oraz odebrania i wydrukowania potwierdzenia obioru jest zwykle dokonywana w następującej sekwencji:

1. Odczyt i wysyłka deklaracji - w tym celu należy otworzyć ekran wydruku deklaracji, a następnie, nad ekranem wydruku, wybrać przycisk 'e-Deklaracje'. Jeśli nigdy wcześniej test wysyłki nie był dokonywany, otworzy się ekran przeprowadzenia testu – po pomyślnym przeprowadzeniu testu należy ponownie wybrać przycisk 'e-Deklaracje' i kontynuować wysyłkę deklaracji do serwera produkcyjnego systemu e-Deklaracje. W innym przypadku, natychmiast po podpisaniu, dokument zostanie bez żadnego testu wysłany do serwera produkcyjnego. Nie należy na tym etapie drukować deklaracji - identyfikator złożonej deklaracji RefID i dane dotyczące wysyłki pojawią się na wydruku deklaracji dopiero po odebraniu UPO.

2. Odbiór UPO - w tym celu należy otworzyć ekran 'Odbiór Urzędowych Potwierdzeń Odbioru (UPO)' i zaznaczyć dokonane wcześniej wysyłki, dla których chcemy odebrać UPO, a następnie wybrać przycisk 'Odbierz UPO'.

3. Wydruk deklaracji i UPO - w tym celu należy otworzyć ekran 'Rejestr Wystawionych Deklaracji PIT', wprowadzić odpowiednie kryteria odczytu, a następnie, po odczycie, wybrać przy informacji o wysyłce wybranej deklaracji przycisk 'Dokument...', aby otworzyć i wydrukować deklarację, lub 'UPO...', aby otworzyć i wydrukować UPO.

Spis treści:

| Wysyłka deklaracji do produkcyjnego systemu e-Deklaracje | 2  |
|----------------------------------------------------------|----|
| Odbiór Urzędowego Potwierdzenia Odbioru (UPO)            | 10 |
| Wydruk deklaracji i UPO                                  | 13 |
| Test wysyłki do systemu e-Deklaracje                     | 16 |
| Seryjna wysyłka deklaracji PIT-11                        | 25 |
| Podpisywanie wysyłki danymi autoryzującymi               | 29 |
| Najczęstsze problemy z rozwiązaniami                     | 31 |

## Wysyłka deklaracji do produkcyjnego systemu e-Deklaracje

W celu uruchomienia elektronicznej wysyłki deklaracji PIT do Ministerstwa Finansów (bramki e-Deklaracje, urzędu skarbowego), należy w pierwszej kolejności odczytać wydruk wysyłanej deklaracji PIT. W dalszej kolejności należy wybrać nad ekranem wydruku przycisk podpisany 'e-Deklaracje'. Jeśli program zgłosi problem z danymi, należy brakujące dane uzupełnić i spróbować wysyłki ponownie. Problem brakującego kodu urzędu skarbowego został omówiony w sekcji 'Najczęstsze problemy z rozwiązaniami':

| <u>P</u> lik <u>E</u> dy | dycja <u>Z</u> adania <u>D</u> ziałania Opcje <u>O</u> know | Pomo <u>c</u>                                                                                                    |                                                                                                    |
|--------------------------|-------------------------------------------------------------|----------------------------------------------------------------------------------------------------|----------------------------------------------------------------------------------------------------|
| Odczytaj                 | j Zarchiwizuj Edytuj PIT-R Arkusz s-Deklar                  | visyetko Acrobat Drukuj Zamknij                                                                                                    |                                                                                                    |
| 8                        | 🤹 Wydruk Deklaracji PIT-11 dla Pracownik                    | w                                                                                                    |                                                                                                    |
| Pomoc                    |                                                             |                                                                                                    |                                                                                                    |
| Pracownicy               |                                                             |                                                                                                    |                                                                                                    |
| <u> </u>                 | Nazwisko i imię                                             |                                                                                                    |                                                                                                    |
| Zlec./Inni               | 1) Kowalski Jan<br>2) Nowak Tomasz                          | 1. Identyfikator podatkowy NIP płatnika<br>2222222222                                                                                                    | 2. Nr dokumentu 3. Status                                                                                                    |
| 2<br>Duiusta             |                                                             | PIT-11 INFORMACJA O DOCHO                                                                                                    | DACH ORAZ O POBRANYCH ZALICZKACH                                                                                                  |
| Rejestr                  |                                                             | NAPO                                                                                                    | DATEK DOCHODOWY                                                                                                    |
| Listy Płac               |                                                             | w roku                                                                                                    | 4. Rok 2014                                                                                                    |
| 🖌<br>Weryfikacja         |                                                             | Podstawa prawna: Art. 39 ust.1, art.42 ust.2 pkt 1 i art.42e ust.6<br>(Dz.U. z 2012 r. późn. zm.), zwanej dalej "usi<br>dniem 26 października 2007 r. 1).                                                                                                    | ustawy z dnia 26 lipca o podatku dochodowym od osób fizyczny<br>tawą"; art.35a ust.5 ustawy, w brzmieniu obowiązującym przed      |
| ₿ <mark>`</mark>         |                                                             | Składający: Płatnik podatku dochodowego od osób fizycz                                                                                                    | znych.                                                                                                    |
| Wydruk List              |                                                             | Termin doręczenia: Do końca lutego roku następującego po roku<br>poboru zaliczki przez płatników, o których mo                                                                                                    | podatkowym. W przypadku, gdy w trakcie roku podatkowego usta<br>owa w art.39 ust.1 ustawy - w terminie 14 dni od złożenia pisemni |
| Zestawienia              |                                                             | przez podatnika; w przypadku zaprzestania<br>końcem lutego roku następującego po roku p                                                                                                    | działalności przez płatników, o których mowa w art.41 ust.1 ustav<br>odatkowym - do dnia zaprzestania tei działalności.           |
| r                        |                                                             | Otrzymuje: Podatnik oraz urząd skarbowy 2) według mie<br>ust.2a ustawy, urząd skarbowy w sprawac                                                                                                    | ejsca zamieszkania podatnika, a w przypadku podatników, o któryc<br>h opodatkowania osób zagranicznych.                           |
| Pfatnik                  |                                                             | A. MIEJSCE I CEL SKŁADANIA INFORMACJI                                                                                                    |                                                                                                    |
| Firma                    |                                                             | 5. Urząd skarbowy, do którego adresowana jest informacja                                                                                                    |                                                                                                    |
| ħ∉                       |                                                             | Drugi Mazowiecki Urząd Skarbowy w Warszawie, 0                                                                                                    | 0-193 Warszawa, Stawki 2                                                                                                    |
| 크프<br>Inna Firma         |                                                             | <ol> <li>6. Cel złożenia formularza (zaznaczyć właściwy kwadrat):</li> <li>1. złożenie inference inference i</li></ol> | ormacji 🔲 2. korekta informacji <sup>3)</sup>                                                                                     |
| Przewodnik               |                                                             | B. DANE IDENTYFIKACYJNE PŁATNIKA<br>* - dotyczy płatnika niebedacego os                                                                                                    | oba fizyczna ** - dotyczy płatnika bedacec                                                                                        |
| <b>∏+</b><br>Zakończ     |                                                             | 7. Rodzaj płatnika (zaznaczyć właściwy kwadrat):<br>X 1. płatnik niebędący o                                                                                                    | sobą fizyczną 🔲 2. osoba fizyczna                                                                                                 |

#### Rys. 1.

Na kolejnym ekranie należy potwierdzić akceptację wydruku:

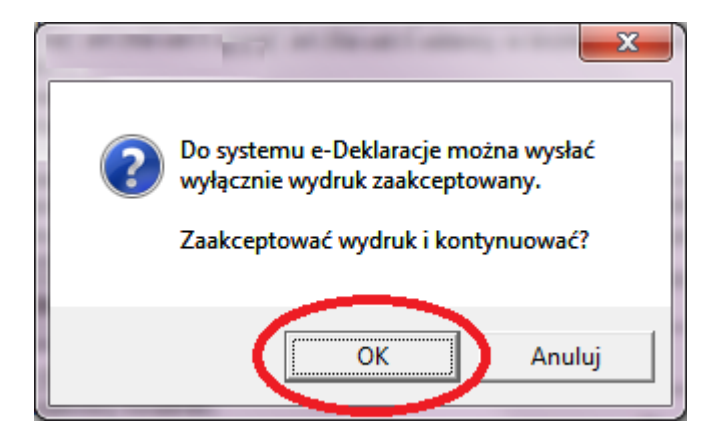

Na ekranie powitalnym przekazu elektronicznego do systemu e-Deklaracje należy wybrać przycisk 'Dalej':

| Podpisywanie Danych                                                                                                    |                                                  |
|----------------------------------------------------------------------------------------------------|--------------------------------------------------|
|                                                                                                    | az elektroniczny                                 |
| Witaj w kreatorze podpisywania danych.                                                                                   |                                                  |
| Za pomocą tego kreatora będziesz mógł podpisać podpisem kw.<br>odebrać oraz przeglądać UPO (Urzędowe Poświadczenie Odbio | alifikowanym dane z bieżącego formularza,<br>ru) |
| Wybierz odpowiednią opcję, a następnie przycisk [Dalej]                                                                  |                                                  |
| 1. Nowy dokument do wysłania                                                                                             | •                                                |
| Nim zaczniesz upewnij się, że dane zostały wypeł                                                                         | nione poprawnie.                                 |
| 2. Dokument wysłany, odbierz UPO                                                                                         | •                                                |
| 3. Przeglądaj wysłane dokumenty i otrzymane potwierdzenia                                                                | •                                                |
| Pomoc                                                                                                    | <u> </u> stecz <u>Dalej</u>                      |

Na kolejnym ekranie przedstawiona zostaje zawartość danych do podpisu w formacie XML. W celu kontynuacji, na tym ekranie należy również wybrać przycisk 'Dalej':

| Podpisywanie Danych                                                                                                    | - • • × |
|----------------------------------------------------------------------------------------------------|---------|
| Æ e-Deklaracje przekaz elektroniczny                                                                                                    |         |
| XML zawierający dane do podpisu:                                                                                                    |         |
| <pre></pre> <pre></pre> <pre>&lt;</pre> | IT.     |
| Pomoc Wstecz                                                                                                    | Dalej   |

Na kolejnym ekranie wyświetlone zostają wszystkie zainstalowane certyfikaty. Należy wybrać certyfikat, którym ma zostać podpisana deklaracja, a następnie przycisk 'Dalej':

| Podpisywanie D                                                     | Danych                                                                                                    |                                                                                                    |                                                 |                                                                           |
|--------------------------------------------------------------------|----------------------------------------------------------------------------------------------------|----------------------------------------------------------------------------------------------------|-------------------------------------------------|---------------------------------------------------------------------------|
| ₽ e-l                                                              | Deklara                                                                                                    | cje przekaz el                                                                                                    | ektroni                                         | czny                                                                      |
| Z poniższej listy w                                                | ybierz certyfikat, któreg                                                                                                    | go chcesz użyć do podpisania danych.                                                                                                    |                                                 |                                                                           |
|                                                                    | Wystawiony dla                                                                                                    | Wystawiony przez                                                                                                    | Ważny od                                        | Data wygaśnięcia                                                          |
| 1) Andrzej K                                                       | owalski                                                                                                    | Sigillum PCCE - kwalifikowany CA1                                                                                                    | 19-08-2009                                      | 19-08-2011                                                                |
| 2) Test And                                                        | drzej Kowalski                                                                                                    | COPE SZAFIR - Kwalifikowany                                                                                                    | 11-01-2013                                      | 11-01-2015                                                                |
|                                                                    |                                                                                                    |                                                                                                    |                                                 |                                                                           |
| Szczegóły wybrar<br>Wersja:<br>Wystawiony dla:                     | nego certyfikatu:<br>3 N<br>Test - Andrzej Kowa                                                                                            | umer seryjny: 16839745<br>alski                                                                                                    | Klu                                             | cz publiczny: 2048 bity                                                   |
| Szczegóły wybrar<br>Wersja:<br>Wystawiony dla:                     | nego certyfikatu:<br>3 N<br>Test - Andrzej Kowa<br>SN=Kowalski, G=Ai                                                                       | umer seryjny: 16839745<br>alski<br>ndrzej Dariusz, CN=Test - Andrzej Kowalski ,                                                              | Klur<br>SERIALNUMBER=PE                         | cz publiczny: 2048 bity<br>ESEL: 65010100076, C=PL                        |
| Szczegóły wybrar<br>Wersja:<br>Wystawiony dla:<br>Wystawiony prze: | nego certyfikatu:<br>3 N<br>Test - Andrzej Kowa<br>SN=Kowalski, G=Ai<br>SN=Kowalski, G=Ai<br>c=Ai<br>C=PL                                  | umer seryjny: 16839745<br>alski<br>ndrzej Dariusz, CN=Test - Andrzej Kowalski ,<br>valifikowany<br>Nr wpisu: 6, CN=COPE SZAFIR - Kwalifikowa | Klur<br>SERIALNUMBER=PE<br>ny, O=Krajowa Izba R | cz publiczny: 2048 bity<br>ESEL: 65010100076, C=PL<br>ozliczeniowa S.A.,  |
| Szczegóły wybrar<br>Wersja:<br>Wystawiony dla:<br>Wystawiony prze: | nego certyfikatu:<br>3 N<br>Test - Andrzej Kowa<br>SN=Kowalski, G=Ar<br>SN=Kowalski, G=Ar<br>z: COPE SZAFIR - Kw<br>SERIALNUMBER=I<br>C=PL | umer seryjny: 16839745<br>alski<br>ndrzej Dariusz, CN=Test - Andrzej Kowalski ,<br>valifikowany<br>Nr wpisu: 6, CN=COPE SZAFIR - Kwalifikowa | Klur<br>SERIALNUMBER=PE<br>ny, O=Krajowa Izba R | cz publiczny: 2048 bity<br>ESEL: 65010100076, C=PL<br>Iozliczeniowa S.A., |

W celu umożliwienia podpisania dokumentu certyfikatem kwalifikowanym, należy wprowadzić prawidłowy numer PIN zabezpieczający certyfikat:

| CryptoTech CSP                                                         | X                                   |
|------------------------------------------------------------------------|-------------------------------------|
| <b>Cry</b>                                                             | otoCard<br>multiSIGN                |
| Aktualny proces                                                        |                                     |
| C:\ < <miejsce instalacji<="" th=""><td>&gt; \firma.exe</td></miejsce> | > \firma.exe                        |
| – Status karty elektroniczn<br>Czytnik:                                | ej<br>OMNIKEY CardMan 6121 0        |
| Token:                                                                 | QESv2 v                             |
| Etykieta klucza:                                                       | 28bc7a235f05a891ae9494594a72addac59 |
| Numer seryjny:                                                         | 1012000200064765                    |
| PIN:                                                                   | *****                               |
| CCS v.2.00.00261                                                       | OK Cancel                           |

Po podpisaniu, dokument może już zostać wysłany do serwera produkcyjnego systemu e-Deklaracje. W tym celu należy wybrać przycisk 'Wyślij':

| Wysyłanie Danych                                                                                                    | x |
|----------------------------------------------------------------------------------------------------|---|
| Æ e-Deklaracje przekaz elektroniczny                                                                                                    |   |
| Podpisany XML:                                                                                                    |   |
| <ds:signature 1d="Signature-0" xmlns:ds="http://www.w3.org/2000/09/xmldsig#"><ds:signature 1d="Signature-0" xmlns:ds="http://www.w3.org/2000/09/xmldsig#"><ds:signature-0"><ds:signature-0"< ds:signature-0"=""><ds:signature-0"><ds:signature-0"></ds:signature-0"><ds:signature-0"><ds:signature-0"></ds:signature-0"></ds:signature-0"><td></td></ds:signature-0"></ds:signature-0"></ds:signature-0"></ds:signature-0"<></ds:signature-0"></ds:signature-0"></ds:signature></ds:signature> |   |
| Podpisany XML w postaci zakodowanej:                                                                                                    |   |
| PGRz0INpZ25hdHVyZSB4bWxuczpkcz0iaHR0cDovL3d3dy53My5vcmcvMjAwMC8w0S94bWxkc2lnlyIgSWQ9IINpZ25hdHVyZS0wl<br>j48ZHM6U2lnbmVkSW5mbyB4bWxuczpkcz0iaHR0cDovL3d3dy53My5vcmcvMjAwMC8w0S94bWxkc2lnlyIgSWQ9IINpZ25lZEluZm<br>8tMCl<br>+PGRz0kNhbm9uaWNhbGl6fXRpb25NZXRob2QgQWxnb3JpdGhtPSJodHRw0i8vd3d3LnczLm9yZy9UUi8yMDAxL1JFQy14bWwtY<br>zE0bi0yMDAxMDMxNSI<br>+PC9kczpDYW5vbmljYWxpemF0aW9uTWV0aG9kPjxkczpTaWduYXR1cmVNZXRob2QgQWxnb3JpdGhtPSJodHRw0i8vd3d3Lncz<br>Lm9yZy8yMDAwLzA5L3htbGRzaWcjcnNhLXNoYTEiPjwvZHM6U2lnbmF0dXJITWV0aG9kPjxkczpSZWZlcmVuY2UgSWQ9IINpZ25l<br>ZFByb3BlcnRpZXMtUmVnZXJIbmNIMCIgVHiwZT0iaHR0cDovL3Vya55ldHNpLm9yZy8wMTkwMyNTaWduZWRQcm9wZXJ0aWVzli<br>BVUkk9liNTaWduZWRQcm9wZXJ0aWVzLTAiPjxkczpEaWdlc3RNZXRob2QgQWxnb3JpdGhtPSJodHRw0i8vd3d3LnczLm9yZy8y<br>MDAwLzA5L3htbGRzaWcjc2hhMSI+PC9kczpEaWdlc3RNZXRob2Q<br>+PGRz0kRpZ2VzdFZhbHVIPmNHckFPeStIUEg2V1cwNXhBQmIRNFhSd0xZMD08L2Rz0kRpZ2VzdFZhbHVIPjwvZHM6UmVmZXJIb<br>mNIPjxkczpSZWZlcmVuY2UgVUJPSIjRG9rdW1IbnQtMCI                                                                                                    | • |
| Serwer Ministerstwa Finansów do którego wysyłany jest dokument: https://bramka.e-deklaracje.mf.gov.pl                                                                                                    |   |
| Pomoc <u>O</u> pcje Połączenia <u>W</u> stecz <u>Wyślij</u>                                                                                                    | D |

Ponieważ wysyłka do produkcyjnego serwera będzie oznaczać złożenie deklaracji, należy dodatkowo potwierdzić wysyłkę:

| 2 | Wysyłasz informację do serwera PRODUKCYJNEGO<br>Ministerstwa Finansów. Jeżeli deklaracja została<br>wypełniona prawidłowo i otrzyma UPO z kodem '200' oraz<br>opisem 'Przetwarzanie dokumentu zakończone poprawnie',<br>oznaczać to będzie złożenie deklaracji w Urzędzie Skarbowym.<br>Kontynuować? |
|---|----------------------------------------------------------------------------------------------------|
|   | <u>Tak</u> <u>N</u> ie                                                                                                    |

Pomyślna wysyłka dokumentu zostanie wstępnie potwierdzona kodem '301' - Dokument w trakcie przetwarzania:

| () | Wysyłka dokumentu, kod odpowiedzi: 301<br>Opis: Dokument w trakcie przetwarzania, sprawdź wynik następnej<br>weryfikacji dokumentu<br>Odbiór UPO, kod odpowiedzi: 302<br>Opis: Dokument wstępnie przetworzony, sprawdź wynik następnej<br>weryfikacji dokumentu |
|----|----------------------------------------------------------------------------------------------------|
|    | OK                                                                                                    |

Na kolejnym ekranie można od razu dokonać odbioru Urzędowego Potwierdzenia Odbioru UPO, jednak nie ma to zwykle praktycznego sensu, ponieważ UPO nie jest zwykle dostępne natychmiast po wysłaniu.

| Wysyłanie Danych                                                                                                    |                                                                                                    |                                                                                                    |
|----------------------------------------------------------------------------------------------------|----------------------------------------------------------------------------------------------------|----------------------------------------------------------------------------------------------------|
| 🕂 e-Deklaracje                                                                                                    | e przekaz elek                                                                                                    | troniczny                                                                                                    |
| Zawartość odpowiedzi na wysyłkę dokumentu:                                                                                                    |                                                                                                    |                                                                                                    |
| ReflD: 3153cffd371472d93e10790abe779                                                                                                    | a67                                                                                                    | Skopiuj ReflD do Schowka                                                                                                    |
| xml version='1.0' encoding='UTF-8'? <soapenv<br>xmlns:wsa=''http://www.w3.org/2005/08/addres<br/>deklaracje.mf.gov.pl/GateServicePortType/sendl<br/>apenv:Header&gt;<soapenv:body><ns:senddocum<br>deklaracje.mf.gov.pl/xsd''&gt;<ns:refld>3153cffd371<br/>kument w trakcie przetwarzania, sprawdź wynik n<br/>dokumentuPomoc</ns:refld></ns:senddocum<br></soapenv:body></soapenv<br> | :Envelope xmlns::soapenv="http://www.w/<br>sing"> <soapenv:header><wsa:action> http<br/>DocumentResponse</wsa:action> cwsa:Re<br/>entResponse xmlns:ns="https://bramka.e-<br/>472d93e10790abe779a67<ns:s<br>astępnej weryfikacji<br/>Response&gt;<th>3. org/2003/05/soap-envelope"<br/>s://bramka.e-<br/>elatesTo&gt;um:uuid:3status&gt;301<ns:statusopis>Do<br/>tvelope&gt;</ns:statusopis></th></ns:s<br></soapenv:header> | 3. org/2003/05/soap-envelope"<br>s://bramka.e-<br>elatesTo>um:uuid:3status>301 <ns:statusopis>Do<br/>tvelope&gt;</ns:statusopis> |
|                                                                                                    | Serwer Proxy                                                                                                    | Wstecz Odbierz UPO                                                                                                    |

W dalszej kolejności należy zamknąć ekran wysyłania danych i przejść do wysyłki kolejnej deklaracji. UPO zostaną odebrane seryjnie na innym ekranie ('Odbiór Urzędowych Potwierdzeń Odbioru'), po wysyłce wszystkich deklaracji.

# Odbiór Urzędowego Potwierdzenia Odbioru (UPO)

W celu odbioru UPO dla wszystkich wysłanych wcześniej deklaracji, należy wybrać opcję menu 'Zadania', 'Wydruk Deklaracji dla Urzędu Skarbowego', 'Odbiór Urzędowych Potwierdzeń Odbioru (UPO)'. Po wybraniu tej opcji, otworzy się ekran z lista wszystkich wysłanych wcześniej deklaracji. Należy wszystkie (lub wybrane) deklaracje zaznaczyć. Wszystkie deklaracje można zaznaczyć wybierając przycisk 'Zaznacz/Odznacz Wszystkie Pozycje':

| Wysyła                                                                | nie Danych                                                                                                    | - Odbierz UP(                                                                                                    | )                                                                                                    |                                                                                                    |                                                                                                    |                                                                                                    | Į                                                                             | - • ×                                |
|-----------------------------------------------------------------------|----------------------------------------------------------------------------------------------------|----------------------------------------------------------------------------------------------------|----------------------------------------------------------------------------------------------------|----------------------------------------------------------------------------------------------------|----------------------------------------------------------------------------------------------------|----------------------------------------------------------------------------------------------------|-------------------------------------------------------------------------------|--------------------------------------|
| <b>?</b> E                                                            | e-D                                                                                                    | eklar                                                                                                    | acje pr                                                                                                    | zeka                                                                                                    | z el                                                                                                    | ektro                                                                                               | niczny                                                                        |                                      |
| Rejestr w                                                             | vysłanych de                                                                                                    | klaracji bez ode                                                                                                    | branego potwierdzen                                                                                                    | ia UPO:                                                                                                    |                                                                                                    |                                                                                                    | Wy                                                                            | vbrano 1 z 2                         |
|                                                                       | Data                                                                                                    | Czas                                                                                                    | Zatrudniony                                                                                                    | Dokument                                                                                                    | Rok                                                                                                    |                                                                                                    | e-Deklar                                                                      | acje - odbiór UPC                    |
| 1)<br>2)                                                              | 10-12-2014<br>10-12-2014                                                                                                    | 00:13:06 Kowa<br>00:23:18 Nowa                                                                                                    | alski Jan<br>ak Tomasz                                                                                                    | PIT-11<br>PIT-11                                                                                                    | 2014 302 -<br>2014 302 -                                                                                                    | Dokument wstę<br>Dokument wstę                                                                      | pnie przetworzony,<br>pnie przetworzony,                                      | sprawdź wynik na<br>sprawdź wynik na |
|                                                                       |                                                                                                    | m                                                                                                    |                                                                                                    |                                                                                                    |                                                                                                    |                                                                                                    |                                                                               | Þ                                    |
| Zawartos<br>RefID: 3                                                  | ść odpowied:<br>153cffd371                                                                                                    | zi na wysyłkę do<br>1 <b>472d93e107</b>                                                                                                    | okumentu:<br>90abe779a67                                                                                                    |                                                                                                    |                                                                                                    |                                                                                                    | Skopiui Bef                                                                   | ID do Schowka                        |
| Kod: 3                                                                | <b>01</b> Opis:<br>rsion='1.0' er                                                                                                    | Dokument w                                                                                                    | trakcie przetwarz                                                                                                    | a <mark>nia, sprawd</mark><br>ie xmlns:soaper                                                                                                    | l <b>ź wynik n</b> a<br>nv="http://v                                                                                                    | astępnej weryf<br>www.w3.org/2000                                                                   | ikacji dokument<br>3/05/soap-envelop                                          | u<br>e'' 🔺                           |
| xmins:ws<br>deklaracj<br>apenv:Hi<br>deklaracj<br>kument v<br>dokumen | a="http://ww<br>je.mf.gov.pl/l<br>eader> <soap<br>je.mf.gov.pl/l<br/>v trakcie prze<br/>ntu<td>vw.w3.org/2005<br/>GateServicePori<br/>senv:Body&gt;<ns::<br>xsd"&gt;<ns:refld><br/>etwarzania, spra<br/>s0pis&gt;<td>i/08/addressing''&gt;<sc<br>Type/sendDocumen<br/>sendDocumentRespo<br/>3153cffd371472d93e<br/>wdź wynik następnej<br/>dDocumentResponse</sc<br></td><td>oppenv:Header<br/>tResponsense.xmlns:ns="<br/>10790abe779a<br/>weryfikacji<br/>e&gt;<td>&gt;<wsa:actio<br>sa:Action&gt;&lt;<br/>'https://bran<br/>67ody&gt;<td>nn&gt;https://bramk<br/>wsa:RelatesTo&gt;u<br/>nka.e-<br/>d&gt;<ns:status>301<br/>env:Envelope&gt;</ns:status></td><td>a.e-<br/>urn:uuid:3<ns:st< td=""><td>elatesTo&gt;atusOpis&gt;Do</td></ns:st<></td></wsa:actio<br></td></td></ns:refld></ns::<br></td></soap<br> | vw.w3.org/2005<br>GateServicePori<br>senv:Body> <ns::<br>xsd"&gt;<ns:refld><br/>etwarzania, spra<br/>s0pis&gt;<td>i/08/addressing''&gt;<sc<br>Type/sendDocumen<br/>sendDocumentRespo<br/>3153cffd371472d93e<br/>wdź wynik następnej<br/>dDocumentResponse</sc<br></td><td>oppenv:Header<br/>tResponsense.xmlns:ns="<br/>10790abe779a<br/>weryfikacji<br/>e&gt;<td>&gt;<wsa:actio<br>sa:Action&gt;&lt;<br/>'https://bran<br/>67ody&gt;<td>nn&gt;https://bramk<br/>wsa:RelatesTo&gt;u<br/>nka.e-<br/>d&gt;<ns:status>301<br/>env:Envelope&gt;</ns:status></td><td>a.e-<br/>urn:uuid:3<ns:st< td=""><td>elatesTo&gt;atusOpis&gt;Do</td></ns:st<></td></wsa:actio<br></td></td></ns:refld></ns::<br> | i/08/addressing''> <sc<br>Type/sendDocumen<br/>sendDocumentRespo<br/>3153cffd371472d93e<br/>wdź wynik następnej<br/>dDocumentResponse</sc<br> | oppenv:Header<br>tResponsense.xmlns:ns="<br>10790abe779a<br>weryfikacji<br>e> <td>&gt;<wsa:actio<br>sa:Action&gt;&lt;<br/>'https://bran<br/>67ody&gt;<td>nn&gt;https://bramk<br/>wsa:RelatesTo&gt;u<br/>nka.e-<br/>d&gt;<ns:status>301<br/>env:Envelope&gt;</ns:status></td><td>a.e-<br/>urn:uuid:3<ns:st< td=""><td>elatesTo&gt;atusOpis&gt;Do</td></ns:st<></td></wsa:actio<br></td> | > <wsa:actio<br>sa:Action&gt;&lt;<br/>'https://bran<br/>67ody&gt;<td>nn&gt;https://bramk<br/>wsa:RelatesTo&gt;u<br/>nka.e-<br/>d&gt;<ns:status>301<br/>env:Envelope&gt;</ns:status></td><td>a.e-<br/>urn:uuid:3<ns:st< td=""><td>elatesTo&gt;atusOpis&gt;Do</td></ns:st<></td></wsa:actio<br> | nn>https://bramk<br>wsa:RelatesTo>u<br>nka.e-<br>d> <ns:status>301<br/>env:Envelope&gt;</ns:status> | a.e-<br>urn:uuid:3 <ns:st< td=""><td>elatesTo&gt;atusOpis&gt;Do</td></ns:st<> | elatesTo>atusOpis>Do                 |
| Pom                                                                   | oc                                                                                                    | <u>S</u> erwer Pr                                                                                                    | оху Z                                                                                                    | aznacz/Odznac                                                                                                    | cz <u>W</u> szystkie                                                                                                    | e Pozycje                                                                                           | <u>O</u> dbierz UPO                                                           | Zamknij                              |

Po zaznaczeniu deklaracji należy wybrać przycisk 'Odbierz UPO':

| Rejestr                              | wysłanych de                              | klaracji bez (                             | odebranego potwierdzen                                        | nia UPO:         |            |                                                            |                                | Wybrand                    | o 2 z 2                    |
|--------------------------------------|-------------------------------------------|--------------------------------------------|---------------------------------------------------------------|------------------|------------|------------------------------------------------------------|--------------------------------|----------------------------|----------------------------|
|                                      | Data                                      | Czas                                       | Zatrudniony                                                   | Dokument         | Rok        |                                                            | e-D                            | eklaracje -                | - odbiór UP(               |
| 1)                                   | 10-12-2014                                | 00:13:06 K                                 | owalski Jan<br>owak Tomasz                                    | PIT-11<br>PIT-11 | 2014 302 - | <ul> <li>Dokument wstęp</li> <li>Dokument wstęp</li> </ul> | onie przetworz                 | ony, sprav                 | wdź wynik n<br>wdź wynik n |
| •                                    |                                           |                                            |                                                               |                  |            |                                                            |                                |                            | •                          |
| ∢ [<br>Zawarto                       | ość odpowiedz                             | <br>'i na wysyłkę                          | ę dokumentu:                                                  |                  |            |                                                            |                                |                            | ٠                          |
| ∢ [<br>Zawarto<br>RefID: 3           | ość odpowiedz<br>3153cffd371              | III<br>i na wysyłkę<br><b>472d93e1</b>     | e dokumentu:<br>0790abe779a67                                 |                  |            |                                                            | Skopiu                         | j RefID do                 | )<br>Schowka               |
| ∢<br>Zawarto<br>RefID: :<br>Kod: : : | ość odpowiedz<br>3153cffd371<br>301 Opis: | ™<br>ti na wysyłkę<br>472d93e1<br>Dokument | ę dokumentu:<br>0790abe779a67<br>t <b>w trakcie przetwarz</b> | zania, sprawd    | lź wynik n | astępnej weryfi                                            | Skopiuj<br><b>kacji doku</b> n | j RefID do<br><b>nentu</b> | )<br>Schowka               |

Po potwierdzeniu, zostanie podjęta próba odebrania UPO dla wszystkich zaznaczonych deklaracji:

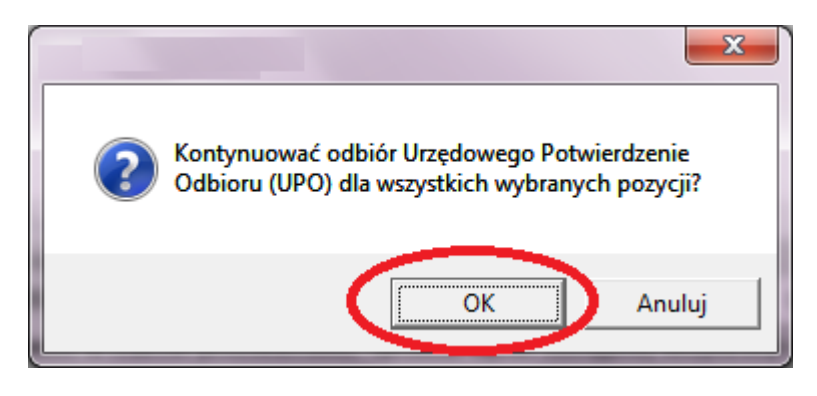

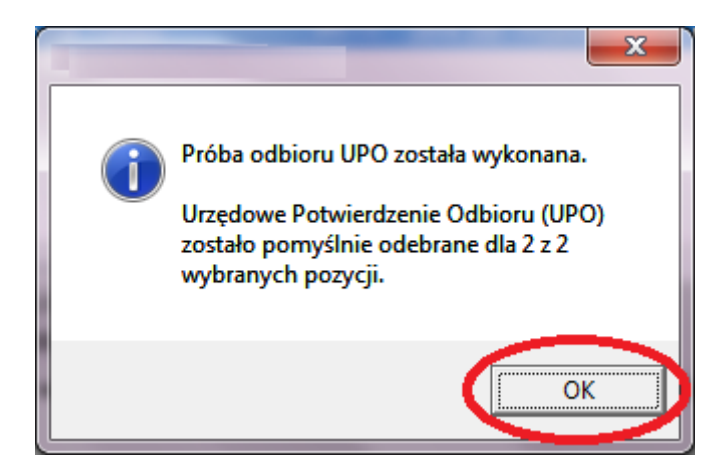

Otrzymane UPO jest zapamiętywane w archiwum dokumentów i w przypadku prawidłowo wypełnionej deklaracji podatkowej (kod '200') stanowi potwierdzenie złożenia deklaracji.

## Wydruk deklaracji i UPO

W celu przeglądania i wydruku deklaracji, oraz odebranych UPO należy wybrać opcję menu 'Zadania', 'Wydruk Deklaracji dla Urzędu Skarbowego', 'Rejestr Wystawionych Deklaracji PIT dla Zatrudnionych''. Po wybraniu na kryteriach odczytu rejestru zakresu odczytywanych danych, zostanie wyświetlona pełna historia operacji dokonywanych na deklaracjach, również w odniesieniu do wysyłki danych do systemu e-Deklaracje:

| K        | (ryteria Odczy                          | tu Wystawio    | onych Deklarac   | ji PIT      |                |                 |               |           | ×         |
|----------|-----------------------------------------|----------------|------------------|-------------|----------------|-----------------|---------------|-----------|-----------|
|          | Wybierz kartotel<br>Pr <u>a</u> cownicy | kę ———         | Zleceniobiorcy   | 0           | W <u>s</u> zys | stkie 💿         |               |           | Pomoc     |
|          | Ba                                      |                |                  |             | in hu/         |                 |               |           | OK        |
|          | Бе                                      | z pod          | ziału n          | a dz        | ιαιγ           | grup            | у)            |           | Anuluj    |
|          |                                         |                |                  |             |                |                 |               |           |           |
|          |                                         |                |                  |             |                |                 |               |           |           |
|          |                                         |                |                  |             |                |                 |               |           |           |
|          | Odez                                    | nd 700         | tanio (          | loke        |                | z dia           |               | vetk      | ich       |
|          | Oucz                                    | .yt 20:        | staine (         |             | ionw           | y uic<br>ch     | I WSZ         | ysin      |           |
|          |                                         |                | Zali             | uun         | iony           | CII             |               |           |           |
|          |                                         |                |                  |             |                |                 |               |           |           |
|          | Vprowadź okre:                          | s, w którym de | eklarację wystaw | iono i wys  | łano do sy     | stemu e-D       | eklaracje, lu | b wydruki | owano     |
| <u>v</u> | <u>/</u> szystkie                       | 0              |                  |             | ·              |                 |               |           |           |
| D        | aty 'od '- 'do'                         | • <u>O</u> d:  | 01-01-2016       | <u>D</u> o: | 31-01-20       | 16              | <-Wstaw       | Aktualna  | Datę      |
|          |                                         |                |                  |             |                |                 | <-Wstaw       | Aktualny  | Miesiąc   |
|          |                                         |                |                  |             |                |                 | <- Wstaw      | Aktualny  | Кок       |
|          | Caznacz rodzaj (                        | deklaracji —   |                  |             |                |                 |               |           |           |
| F        | PIT-11                                  | PIT-40         | PIT-8C           | IFT-17      | IR 🗆 F         | 9T-R            | PIT-4R        | E PII     | -8AR      |
|          | 🔽 <u>W</u> yłącznie                     | dokumenty w    | ysłane do syster | nu e-Dekl   | aracje 🖡       | 🗸 <u>P</u> okaż | również doku  | umenty ni | edostępne |

Należy zwrócić szczególną uwagę przy wprowadzaniu okresu odczytu: okres dotyczy dnia wysyłki deklaracji, a nie okresu, za który deklaracja jest wystawiana. Przykładowo, jeżeli deklaracja jest wystawiana za rok 2015 i zostaje wysłana w styczniu roku 2016, jako okres odczytu należy wybrać styczeń 2016.

Po odczytaniu, z prawej strony pozycji każdej ze zarchiwizowanych i wysłanych deklaracji znajdują się przyciski 'Dokument...', oraz 'UPO...':

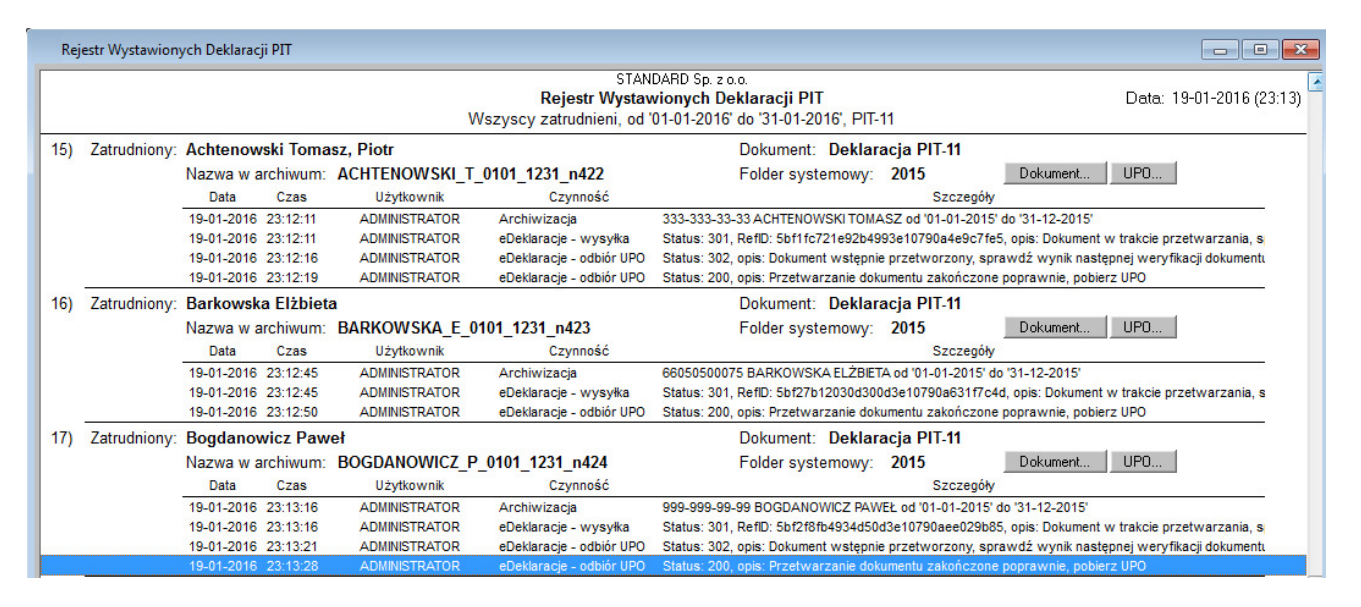

Wybranie przycisku 'Dokument...' umożliwia odczyt i wydruk wysłanej deklaracji, razem z przypisanym RefID, oraz informacją o dacie i czasie wysyłki:

| Wydruk Deklaracji PIT-11 dla Pracownikó | N                                                                                        |                                                                                                    |                                                                                                    |                                                                                                    | _ • •                                                                               |
|-----------------------------------------|------------------------------------------------------------------------------------------|----------------------------------------------------------------------------------------------------|----------------------------------------------------------------------------------------------------|----------------------------------------------------------------------------------------------------|-------------------------------------------------------------------------------------|
|                                         | Wybierz stronę<br>● 1 ● 2 ●                                                              | 3 O EITRI O EITRI O                                                                                                    |                                                                                                    |                                                                                                    | Wersja 2015 (za rok 2015)                                                           |
| Nazwisko i imię                         |                                                                                          |                                                                                                    |                                                                                                    |                                                                                                    |                                                                                     |
| 1) BOGDANOWICZ PAWEŁ                    | 1. Identyfikator podatkov<br>1                                                           | wy NIP płatnika<br>11111111111                                                                                                    | 2. Nr dokumentu<br>5bf2f8fb49                                                                                                    | 34d50d3e10790aee029b85                                                                                                    | 3. Status                                                                           |
|                                         | PIT-11                                                                                   | INFORMACJA O DOCHOD<br>NA POI                                                                                                    | ACH ORAZ O POBRANY<br>DATEK DOCHODOWY                                                                                                    | CH ZALICZKACH 2016                                                                                                    | i czas wpłynięcia:<br>5-01-19 23:13:16                                              |
|                                         |                                                                                          | w roku                                                                                                    | 4. Rok 2015                                                                                                    |                                                                                                    | =                                                                                   |
|                                         | Podstawa prawna: Art.<br>(Dz.<br>dnie                                                    | 39 ust. 1, art. 42 ust. 2 pkt 1 i art. 42e u<br>U. z 2012 r. poz. 361, z późn. zm.), zw<br>m 26 października 2007 r.1).                                                                                                    | ist. 6 ustawy z dnia 26 lipca 1991<br>vanej dalej "ustawą"; art. 35a ust.                                                                                                    | r. o podatku dochodowym od oso<br>5 ustawy, w brzmieniu obowiązo                                                                                                    | ób fizycznych<br>ującym przed                                                       |
|                                         | Składający: Płatr<br>Termin składania: Do k<br>pom<br>w p<br>W p<br>ust.<br>prze<br>dnia | nik podatku dochodowego od osób fizy<br>ciórca lutego roku następującego po rok<br>ocą środków komunikacji elektroniczne<br>rzypadku informacji skladanych urzędo<br>rzypadku gdy w trakcie roku podatkow<br>1 ustawy – w terminie 14 dni od złożene<br>sz płatników, o których mowa w art. 41<br>zaprzestania tei działalności. | cznych.<br>u podatkowym – wyłacznie dla inf<br>j lub podatnikowi; do końca styczn<br>wi skarbowemu w formie pisemne<br>ego ustał obowiązek poboru zalic:<br>ia pisemnego wniosku przez poda<br>ust. 1 ustawy, przed końcem luteg | ormacji skladanych urzędowi skł<br>ia roku następującego po roku pr<br>yj, zgodnie z art. 45ba ust. 2 usta<br>zki przez płatników, o których mo<br>tnika, w przypadku zaprzestania<br>go roku następującego po roku pr | arbowemu za<br>odatkowym<br>wy.<br>wa w art. 39<br>i działalności<br>odatkowym – do |
|                                         | Otrzymuje: Poda<br>ust.                                                                  | atnik oraz urząd skarbowy według mie<br>2a ustawy, urząd skarbowy w spraw                                                                                                    | isca zamieszkania podatnika, a w j<br>ach opodatkowania osób zagranic                                                                                                    | przypadku podatników, o których<br>znych.                                                                                                    | i mowa w art. 3                                                                     |
|                                         | A. MIEJSCE I CE                                                                          | L SKŁADANIA INFORMACJ                                                                                                    | I                                                                                                    |                                                                                                    |                                                                                     |
|                                         | 5. Urząd skarbowy<br>DRUGI URZĄD S<br>6. Cel złożenia form                               | , do którego adresowana jest informac<br>KARBOWY KRAKÓW, 31-272 KRAKÓV<br>nularza (zaznaczyć właściwy kwadrat<br>X1. złożenie ir<br>X1. złożenie ir                                                                                                    | a 2)<br>V, KROWODERSKICH ZUCHÓW 2<br>):<br>ıformacji 2. korekta inf                                                                                                    | iormacji <sup>3)</sup>                                                                                                    |                                                                                     |
|                                         | B. DANE IDENTY                                                                           |                                                                                                    | acha fiziozza                                                                                                    | tt. datuaru pistaika kadaas                                                                                                    | an angha finyana                                                                    |
| <                                       | 7. Rodzaj płatnika (;                                                                    | zaznaczyć właściwy kwadrat):                                                                                                    | osobą fizyczną                                                                                                    | 2. osoba fizyczna                                                                                                    | a v                                                                                 |
| Źródło: archiwum 'BOGDANOWICZ P 01      | 01 1231 n424', eDel                                                                      | klaracje (odebrane UPO)                                                                                                    |                                                                                                    |                                                                                                    | Strona 1 z 1                                                                        |

Wybranie przycisku 'UPO...' umożliwia odczytanie, oraz wydruk UPO - po otwarciu ekranu przeglądania danych należy wybrać zakładkę 'UPO do wydruku', a następnie przycisk 'Drukuj...':

| Przeglądanie Danych                                                                                                    |                                                   |
|----------------------------------------------------------------------------------------------------|---------------------------------------------------|
| Æ e-Deklaracje przekaz                                                                                                    | elektroniczny                                     |
| XML zawierający wysłane dane Odpowiedź na wysyłkę Urzędowe Potw<br>XML z zawartością UPO UPO do wydruku UPO do wydruku w formaci | erdzenie Odbioru (UPO)                            |
| URZĘDOWE POŚW<br>DOKUMENTU EL                                                                                                    |                                                   |
| A. NAZWA PEŁNA PODMIOTU, KTÓREMU DO                                                                                              | DRĘCZONO DOKUMENT ELEKTR                          |
| e-Deklaracje                                                                                                    | - system produkcyjny                              |
| B. INFORMACJA O DOKUMENCIE                                                                                                    |                                                   |
| Dokument został zarejestrowany w systemie teleinformatycznym                                                                     | Ministerstwa Finansów                             |
| Identyfikator dokumentu:<br>5bf2f8fb4934d50d3e10790aee029b85                                                                     | Dnia (data, czas):<br>2016-01-19T23:13:16.000+01: |
| Skrót złożonego dokumentu - identyczny z wartością użytą do po<br>17632835F92D5                                                  | dpisu dokumentu:<br>683483C134571A969FB91         |
|                                                                                                    | Drukuj Dtwórz w programie Acrobat                 |
| Pomoc                                                                                                    | <u>W</u> stecz <u>Zamknij</u>                     |

UPO można również pobrać i wydrukować bezpośrednio ze strony internetowej Ministerstwa Finansów. W tym celu należy otworzyć stronę internetową:

http://www.e-deklaracje.gov.pl/files/pdf/UPO\_v2-01.pdf

Do pobrania UPO ze stron Ministerstwa Finansów będzie niezbędny identyfikator złożonej deklaracji PIT. Identyfikator ten w programie nazywany jest RefID i najlepiej jest skopiować cały tekst identyfikatora do schowka Windows wykorzystując na ekranie 'Przeglądanie Danych' zakładkę 'Odpowiedź na wysyłkę' i przycisk 'Skopiuj RefID do Schowka'.

#### Test wysyłki do systemu e-Deklaracje

W celu uaktywnienia w programie przesyłu do systemu produkcyjnego e-Deklaracje, należy w pierwszej kolejności wykonać test wysyłki, który weryfikuje prawidłowość infrastruktury komunikacyjnej, oraz podpisu cyfrowego na komputerze, z którego będzie dokonywana wysyłka. Po pomyślnym wykonaniu testu, można wysyłać deklaracje PIT do serwera produkcyjnego systemu e-Deklaracje, jak również odbierać, przeglądać i drukować Urzędowe Potwierdzenia Odbioru (UPO).

Test wysyłki do systemu e-Deklaracje ma na celu sprawdzenie prawidłowości całej infrastruktury podpisu cyfrowego i komunikacyjnej dostępnej na komputerze, z którego mają być wysyłane e-Deklaracje. **Pomyślny wynik testu wysyłki jest konieczny do udostępnienia przez program wysyłki deklaracji podatkowych do serwera produkcyjnego systemu e-Deklaracje.** Test jest uruchamiany automatycznie po pierwszym wyborze ikony 'e-Deklaracje' znajdującej się nad wydrukiem deklaracji PIT. Jest on również niezależnie dostępny poprzez opcję menu programu 'Opcje', 'Test Przekazu do Systemu e-Deklaracje'.

| Podpisywanie Danych                                                                              |                                                                                             |  |  |  |  |
|--------------------------------------------------------------------------------------------------|---------------------------------------------------------------------------------------------|--|--|--|--|
| Æ TEST Przekazu do e-Deklaracje                                                                  |                                                                                             |  |  |  |  |
| Witaj w kreatorze testu przekazu danych do syster                                                | mu e-Deklaracje.                                                                            |  |  |  |  |
| Za pomocą tego kreatora będziesz mógł przetesto<br>odebrać oraz przeglądać testowe UPO (Urzędowe | wać podpis podpisem kwalifikowanym danych z testowego formularza,<br>Poświadczenie Odbioru) |  |  |  |  |
| Wybierz odpowiednią opcję, a następnie przycisk l                                                | [Dalej]                                                                                     |  |  |  |  |
| 1. Testowy dokument do wysłania                                                                  | •                                                                                           |  |  |  |  |
| Dokument testowy nie zawiera ŻADNY                                                               | 'CH danych osobowych prawdziwych osób.                                                      |  |  |  |  |
| 2. Dokument wysłany, odbierz testowe UPO                                                         | •                                                                                           |  |  |  |  |
| 3. Przeglądaj otrzymane testowe potwierdzenia                                                    | •                                                                                           |  |  |  |  |
|                                                                                                  |                                                                                             |  |  |  |  |
|                                                                                                  |                                                                                             |  |  |  |  |
| Pomoc                                                                                            | <u> </u>                                                                                    |  |  |  |  |

Po uruchomieniu testu, otwiera się ekran powitalny kreatora wysyłki:

Po wybraniu przycisku 'Dalej' zostaje wyświetlona zawartość testowego dokumentu. Jest to PIT-11 w wersji 21. Ponieważ informacje będą wysłane do testowej bramki systemu e-Deklaracje (test-bramka.edeklaracje.gov.pl), jedynie w celu zweryfikowania prawidłowości infrastruktury podpisu cyfrowego i komunikacji, merytoryczna zawartość dokumentu nie ma dla testu żadnego znaczenia.

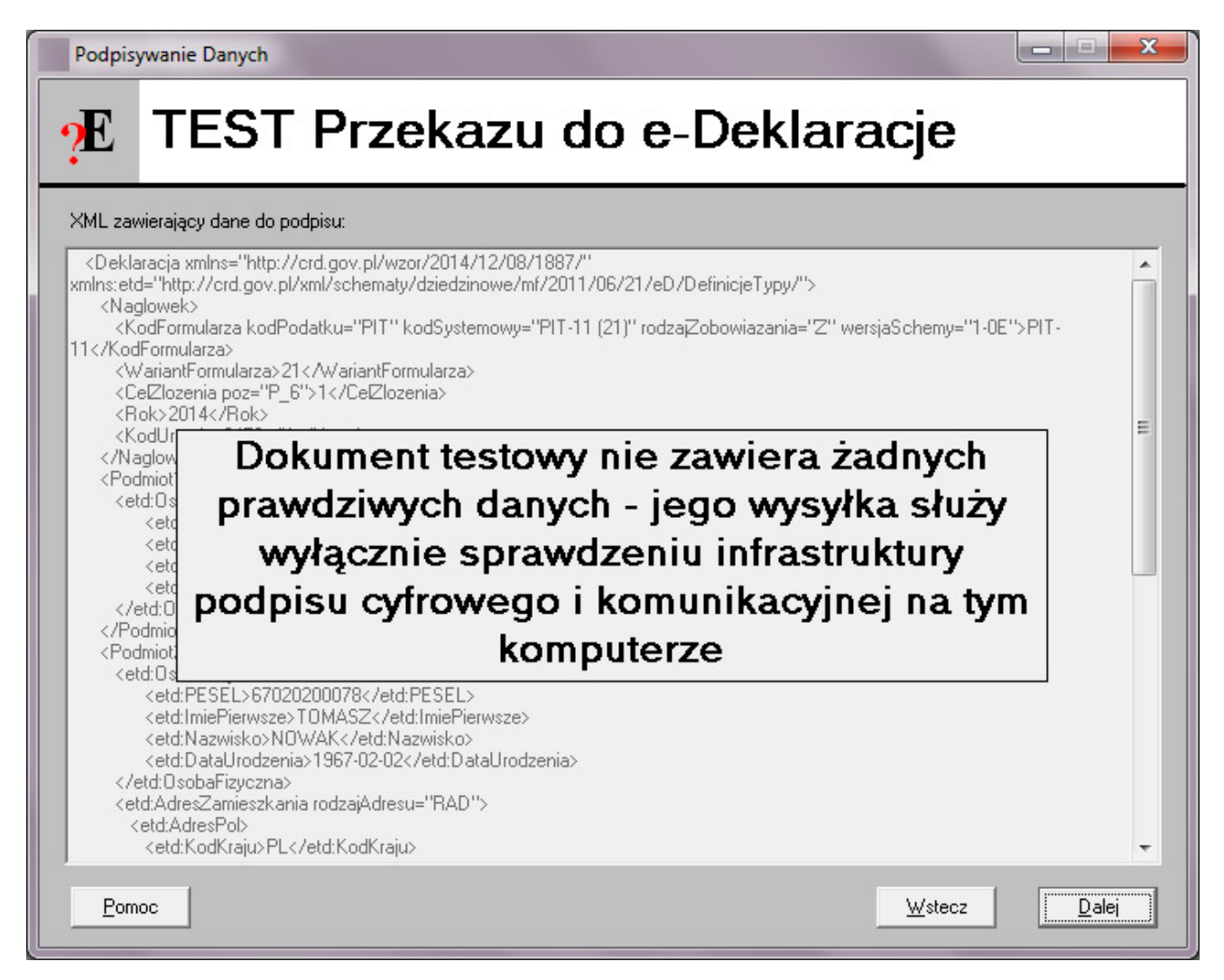

Po wybraniu przycisku 'Dalej', na kolejnym ekranie dokonywany jest wybór certyfikatu, którym zostanie podpisany dokument testowy. W celu przeprowadzenia testu, do podpisu można również wykorzystać dane autoryzujące:

| Podpisywanie Danych                                                                                                |                                                                                                 |                                        | _ <b>D</b> X                           |  |  |  |
|----------------------------------------------------------------------------------------------------|-------------------------------------------------------------------------------------------------|----------------------------------------|----------------------------------------|--|--|--|
| ★ TEST Przekazu do e-Deklaracje                                                                                    |                                                                                                 |                                        |                                        |  |  |  |
| Wystawiony dla                                                                                                    | Wustawionu przez                                                                                | Ważny od                               | Data wygaśniecia                       |  |  |  |
| 1) Test Sp. z o.o.<br>2) Jan Kowalski<br>3) Test Sp. z o.o.<br>4) Dane autoryzujące                                | COPE SZAFIR - Kwalifikowany<br>Sigillum PCCE - kwalifikowany CA1<br>COPE SZAFIR - Kwalifikowany | 13-01-2015<br>19-08-2009<br>11-01-2013 | 13-01-2017<br>19-08-2011<br>11-01-2015 |  |  |  |
| ,<br>Szczegóły wybranego certyfikatu:                                                                              |                                                                                                 |                                        |                                        |  |  |  |
| Dane autoryzujące: NIP: 111111111<br>Imię pierwsze: JAN<br>Nazwisko: KOWALS<br>Data urodzenia: 01-4<br>Kwota: 1000 | ;KI<br>01-1975                                                                                  |                                        |                                        |  |  |  |
| •                                                                                                    |                                                                                                 |                                        | , , , , , , , , , , , , , , , , , , ,  |  |  |  |
| Pomoc                                                                                                    |                                                                                                 | <u> </u>                               | <u>√</u> stecz <u>D</u> alej           |  |  |  |

W przypadku wyboru do testu jednego z certyfikatów kwalifikowanych, po wybraniu przycisku 'Dalej', należy wprowadzić PIN:

| CryptoTech CSP                                                         |                                     |  |  |  |
|------------------------------------------------------------------------|-------------------------------------|--|--|--|
| Cry                                                                    | otoCard                             |  |  |  |
| Aktualny proces                                                        | l l                                 |  |  |  |
| C:\ < <miejsce instalacji<="" th=""><td>&gt; \firma.exe</td></miejsce> | > \firma.exe                        |  |  |  |
| Status karty elektronicznej<br>Czytnik: OMNIKEY CardMan 6121 0         |                                     |  |  |  |
| Token:                                                                 | QESv2 v                             |  |  |  |
| Etykieta klucza:                                                       | 28bc7a235f05a891ae9494594a72addac59 |  |  |  |
| Numer servjny:                                                         | 1012000200064765                    |  |  |  |
| PIN:                                                                   | ******                              |  |  |  |
| CCS v.2.00.00261                                                       | OK Cancel                           |  |  |  |

Na kolejnym ekranie zostaje przedstawiony podpisany XML zarówno w postaci otwartej, jak i zakodowanej. W celu wysłania dokumentu należy teraz wybrać 'Wyślij':

| Wysyłanie Danych                                                                                                    |  |  |  |  |
|----------------------------------------------------------------------------------------------------|--|--|--|--|
| Æ TEST Przekazu do e-Deklaracje                                                                                                    |  |  |  |  |
| Podpisany XML:                                                                                                    |  |  |  |  |
|                                                                                                    |  |  |  |  |
| Podpisany XML w postaci zakodowanej:                                                                                                    |  |  |  |  |
| PERIa2xhcmFjamEgeG1sbnM9Imh0dHA6Ly9jcmQuZ292LnBsL3d6b3IvMjAxNC8xMi8w0C8x0Dg3LyIgeG1sbnM6ZXRkPSJodHRw0i<br>8vY3JkLmdvdi5wbC94bWwvc2NoZW1hdHkvZHppZWR6aW5vd2UvbWYvMjAxMS8wNi8yMS9IRC9EZWZpbmljamVUeX85LyI<br>+PE5hZ2xvd2VrPjxLb2RGb3JtdWxhcnphIGtvZF8vZGF0a3U9IIBJVCIga29kU3lzdGVtb3d5PSJQSVQtMTEgKD1xKSIgcm9kemFqWm9i<br>b3dpYXphbmlhP5JaliB3ZXJzamFTY2hbXk9IjEtMEUiPIBJVC0xMTwvS29kRm9ybXVsYXJ6YT48V2FyaWFudEZvcm11bGFyemE<br>+MjE8L1dhcmlhbnRGb3JtdWxhcnphPjxDZWxabG96ZW5pYS8wb3o9IIBfNiI+MTwvQ2VsWmxvemVuaWE<br>+PFJvaz4yMDE0PC95b2s+PEtvZFVyemVkdT4yNDcyPC9Lb2RVcnpZHU<br>+PC90YWdsb3dlaz48UG9kbWIvdDEgcm9sYT0iUMWCYXRuaWsiPjxldGQ6T3NvYmFGaXp5Y3puYT48ZXRk0k5JUD4xMTExMTEx<br>MTExPC9IdGQ6TkIQPjxldGQ6SW1pZVBpZXJ3c3pIPkpBTjwvZXRk0kItaWVQaWVyd3N6ZT48ZXRk0k5hendpc2tvPktPV0FMU0tJP<br>C9IdGQ6TmF6d2Iza28+PGV0ZDpEYXRhVXJvZHplbmlhPje5NzUtMDEtMDE8L2V0ZDpEYXRhVXJvZHplbmlhPjwvZXRk0k9zbJhRm |  |  |  |  |
| +PC9Qb2RtaW90MT48UG9kbWlvdDIgcm9sYT0iUG9kYXRuaWsiPjxldGQ6T3NvYmFGaXp5Y3puYT48ZXRk0lBFU0VMPjY3MDIwMj<br>AwMDc4PC9ldGQ6UEVTRUw+PGV0ZDpJbWllUGllcndzemU                                                                                                    |  |  |  |  |
| '<br>Serwer Ministerstwa Finansów do którego wysyłany jest dokument: https://test-bramka.edeklaracje.gov.pl                                                                                                    |  |  |  |  |
| Pomoc Dpcje Połączenia Wstecz Wyślij                                                                                                    |  |  |  |  |

Następnie należy potwierdzić wysyłkę do serwera testowego:

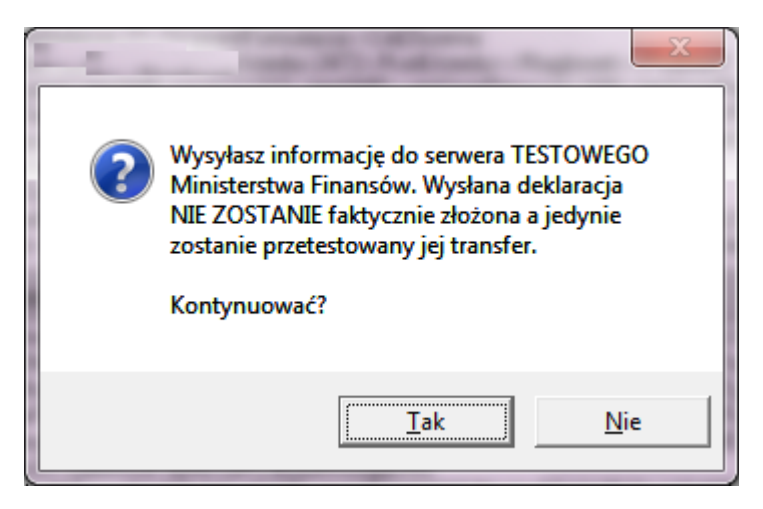

Udana wysyłka dokumentu zostanie wstępnie potwierdzona kodem '301' - Dokument w trakcie przetwarzania:

| (1) | Wysyłka dokumentu, kod odpowiedzi: 301<br>Opis: Dokument w trakcie przetwarzania, sprawdź wynik następnej<br>weryfikacji dokumentu<br>Odbiór UPO, kod odpowiedzi: 302<br>Opis: Dokument wstępnie przetworzony, sprawdź wynik następnej<br>weryfikacji dokumentu |
|-----|----------------------------------------------------------------------------------------------------|
|     | OK                                                                                                    |

Po otrzymaniu wstępnego potwierdzenia wysyłki, należy odebrać ostateczne Urzędowe Potwierdzenie Odbioru (UPO). W tym celu należy wybrać 'Dalej', a na kolejnym ekranie 'Odbierz UPO':

| Podpisywanie Danych                                                                              |                                                                                       | - • ×  |
|--------------------------------------------------------------------------------------------------|---------------------------------------------------------------------------------------|--------|
| ✤ TEST Przekaz                                                                                   | u do e-Deklaracje                                                                     |        |
| Dane zostały podpisane i wysłane.                                                                |                                                                                       |        |
| Za pomocą tego kreatora będziesz mógł przetesto<br>odebrać oraz przeglądać testowe UPO (Urzędowe | wać podpis podpisem kwalifikowanym danych z testowego formu<br>Poświadczenie Odbioru) | larza, |
| Wybierz odpowiednią opcję, a następnie przycisk (                                                | [Dalej]                                                                               |        |
| 1. Testowy dokument do wysłania                                                                  | •                                                                                     |        |
| Dokument testowy nie zawiera ŻADNY                                                               | 'CH danych osobowych prawdziwych osób.                                                |        |
| 2. Dokument wysłany, odbierz testowe UPO                                                         | ٠                                                                                     |        |
| 3. Przeglądaj otrzymane testowe potwierdzenia                                                    | ۰                                                                                     |        |
|                                                                                                  |                                                                                       |        |
|                                                                                                  |                                                                                       |        |
| Pomoc                                                                                            | Wstecz                                                                                | Dalej  |

| Wysyłanie Danych                                                                                                    | - <b>- X</b>                                                                           |  |  |  |  |
|----------------------------------------------------------------------------------------------------|----------------------------------------------------------------------------------------|--|--|--|--|
| Æ TEST Przekazu do e-Deklaracje                                                                                                    |                                                                                        |  |  |  |  |
| Zawartość odpowiedzi na wysyłkę dokumentu:<br>RefID: <b>5e9be0614f1a54803e10790ab7e503d6</b>                                                                                                    | Skopiui BefiD do Schowka                                                               |  |  |  |  |
| Kod: 301 Opis: Dokument w trakcie przetwarzania, sprawdź wynik następnej weryfika                                                                                                    | cji dokumentu                                                                          |  |  |  |  |
| xml version="1.0" encoding="UTF-8" <soapenv:envelope 08="" 2005="" addressing"="" http:="" www.w3.org="" xmlns::soapenv="http://www.w3.org/2003/05&lt;br&gt;xmlns:wsa="><soapenv:header><wsa:action>ttps://bramk.a.e-<br/>deklaracje.mf.gov.pl/GateServicePortType/sendUnsignDocumentResponse</wsa:action><wsa:relater<br>o&gt;</wsa:relater<br></soapenv:header><soapenv:body><ns:sendunsigndocumentresponse xmlns::ns="http://bramk.a.e-&lt;br&gt;deklaracje.mf.gov.pl/xsd"><ns:sendunsigndocumentresponse< p=""></ns:sendunsigndocumentresponse<></ns:sendunsigndocumentresponse></soapenv:body></soapenv:envelope> | i/soap-envelope''<br>o>urn:uuid:1ns:status> <ns:statusopis>Do<br/>&gt;</ns:statusopis> |  |  |  |  |
| Pomoc Serwer Proxy                                                                                                    | stecz Odbierz UPO                                                                      |  |  |  |  |

Prawidłowa wysyłka zostanie potwierdzona kodem odpowiedzi '200' - Przetwarzanie dokumentu zakończone poprawnie. Od tej chwili można już wysyłać deklaracje PIT do serwera produkcyjnego systemu e-Deklaracje.

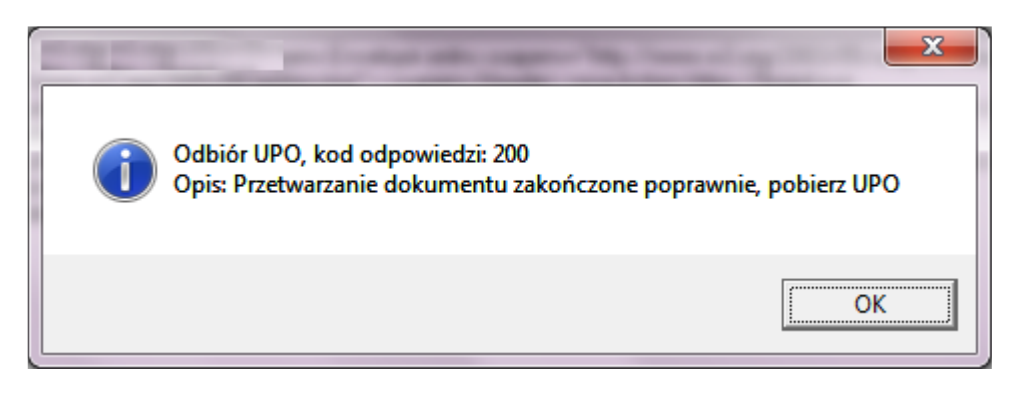

| Podpisywanie Danych                                                             |                                                  |
|---------------------------------------------------------------------------------|--------------------------------------------------|
|                                                                                 | zu do e-Deklaracje                               |
| Dane zostały podpisane, wysłane i potwie                                        | erdzone POZYTYWNIE. TEST ZAKOŃCZYŁ SIĘ SUKCESEM! |
| Za pomocą tego kreatora możesz przeglądać otrzy<br>a następnie przycisk [Dalej] | ymane potwierdzenia. Wybierz odpowiednią opcję,  |
| 1. Testowy dokument do wysłania<br>Dokument testowy pie zawiera ŻADNY           | C<br>CHI danuch prawdziwych osób                 |
| Dokument testowy nie zawiera ZADN t                                             | r CH danych osobowych prawdziwych osob.          |
| 2. Dokument wysłany, odbierz testowe UPO                                        | •                                                |
| 3. Przeglądaj otrzymane testowe potwierdzenia                                   | ۲                                                |
|                                                                                 |                                                  |
|                                                                                 |                                                  |
| Pomoc                                                                           | <u>₩</u> stecz <b>Dalej</b>                      |

| Przeglądanie Danych                                                                  |                                                   |
|--------------------------------------------------------------------------------------|---------------------------------------------------|
| ₱ TEST Przekazu do e-                                                                | Deklaracje                                        |
| XML zawierający wysłane dane Odpowiedź na wysyłkę Urzędowe Potwiero                  | tzenie Odbioru (UPO)                              |
| XML z zawartością DPD OF 6 66 wydruku UPD do wydruku w romacie X                     | ML                                                |
| TESTOWE POŚWIAI<br>DOKUMENTU ELE                                                     |                                                   |
| A. NAZWA PEŁNA PODMIOTU, KTÓREMU DOF                                                 | RĘCZONO DOKUMENT ELEKTR                           |
| e-Deklaracje                                                                         | - system testowy                                  |
| B. INFORMACJA O DOKUMENCIE                                                           |                                                   |
| Dokument został zarejestrowany w systemie teleinformatycznym Mir                     | nisterstwa Finansów                               |
| Identyfikator dokumentu:<br>5e9be0614f1a54803e10790ab7e503d6                         | Dnia (data, czas):<br>2016-01-20T11:36:59.000+01: |
| Skrót złożonego dokumentu - identyczny z wartością użytą do podpi<br>188EB45210B22F0 | su dokumentu:<br>9D0DD1F97461B082C11              |
|                                                                                      | Drukuj Otwórz w programie Acrobat                 |
| Pomoc                                                                                | <u> </u>                                          |

## Seryjna wysyłka deklaracji PIT-11

W programie udostępniono seryjną wysyłkę deklaracji PIT-11 do systemu e-Deklaracje. W celu uruchomienia seryjnej wysyłki należy na kryteriach odczytu deklaracji PIT-11 wybrać więcej niż jednego pracownika, a następnie, po odczytaniu, wybrać opcję menu 'Działania', 'Wyślij Wszystkie Odczytane Dokumenty do Systemu e-Deklaracje':

| Plik Edy         | cja Zadania | Dzia        | ałania O    | pcje Okr    | no P   | omoc               |                                                                |                               |              |                      |                             |                      |                                          |                 |
|------------------|-------------|-------------|-------------|-------------|--------|--------------------|----------------------------------------------------------------|-------------------------------|--------------|----------------------|-----------------------------|----------------------|------------------------------------------|-----------------|
| Defensioni       | a E         | S           | Edytuj V    | Vybrane Po  | ozycje | Dokumentu          |                                                                | Ctrl+E                        |              |                      |                             |                      |                                          |                 |
|                  |             |             | Wyślij D    | okument d   | lo Sys | temu e-Deklaracje  | 1                                                              |                               | -            |                      |                             |                      |                                          |                 |
| 8                | 🏷 Wydruk 🛙  | ) (         | Wyślij W    | /szystkie O | dczyta | ane Dokumenty do   | o Systemu e-Deklaracje                                         |                               |              |                      |                             |                      |                                          |                 |
| Pomoc            |             |             | Developed M | N           |        |                    |                                                                |                               |              |                      |                             |                      |                                          |                 |
| ् 🙍              |             |             | Drukuj v    | wszystkie 5 | trony  |                    |                                                                |                               |              |                      |                             |                      |                                          |                 |
| Pracownicy       |             | 1           | Zapisz D    | okument v   | v Celu | ı Konsolidacji     |                                                                | i                             |              |                      |                             |                      |                                          |                 |
| Zlec./Inni       | 1) Jakub    | c .         | Odczyta     | j Dokumer   | nt w C | elu Konsolidacji   |                                                                | 1                             | 12           | 2. Nr dol            | kumentu                     |                      | 3. Status                                |                 |
| <b>N</b>         | 2) Kowal    | s           | Wydruk      | Informacii  | PIT-F  | 2                  |                                                                |                               | 버            |                      |                             |                      |                                          |                 |
| Rejestr          | 4) Nowa     | s<br>kowski | Tomasz      |             |        |                    |                                                                | NA                            |              |                      | K DOCH                      |                      |                                          |                 |
| ۵.               | 5) Walcz    | ak Pav      | weł         |             |        |                    |                                                                | wroku                         | , í          | 4. Rok               | 2014                        | 7                    |                                          |                 |
| Listy Płac       |             |             |             |             |        | De determe energie | Art 20 upt 4 art 42 upt 2 ald                                  | Wient 42a                     | • _          | Custo                | LUIT                        | C lines (1           | 004 a a nadativi d                       | - abadauu maa   |
| 1                |             |             |             |             |        | Poustawa prawna    | (Dz. U. z 2012 r. poz. 361, z po                               | óźn. zm.), z                  | wan          | ej dalej             | "ustawą"; a                 | art. 35a u           | ust. 5 ustawy, w t                       | orzmieniu obow  |
| Weryfikacja      |             |             |             |             |        | Składajacy:        | Płatnik podatku dochodowego                                    | i).<br>od osób fizi           | vczr         | iych.                |                             |                      |                                          |                 |
| ₽ <mark>2</mark> |             |             |             |             |        | Termin składania:  | Do końca lutego roku następuji<br>pomoca środków komunikacji d | acego po ro                   | oku p        | odatkov              | wym – wyła<br>pikowi: do k  | cznie dla            | a informacji składa                      | anych urzędow   |
| Wydruk List      |             |             |             |             |        |                    | w przypadku informacji składa                                  | nych urzęd                    | lowi         | skarbo               | wemu w fo                   | rmie pise            | emnej, zgodnie z a                       | rt. 45ba ust. 2 |
| Σ                |             |             |             |             |        |                    | W przypadku gdy w trakcie ro<br>ustawy – w terminie 14 dni od  | ku podatkov<br>I złożenia pis | wego<br>semi | o ustał o<br>nego wi | obowiązek  <br>niosku prze  | poboru z<br>z podatn | aliczki przez płatr<br>nika, w przypadku | zaprzestania c  |
| Zestawienia      |             |             |             |             |        |                    | płatników, o których mowa w<br>zaprzestania tej działalności   | art. 41 ust.                  | 1 ust        | tawy, p              | rzed końce                  | m İutego             | roku następujące                         | go po roku pod: |
| <b>n</b>         |             |             |             |             |        | Otrzymuje:         | Podatnik oraz urząd skarbowy<br>ust 2a ustawy urząd skarbow    | (2) według                    | miej         | sca zan              | nieszkania j<br>tkowania os | odatnika             | a, a w przypadku<br>ranicznych           | podatników, o I |
| Płatnik          |             |             |             |             |        |                    |                                                                |                               |              | . opodu              | and Warned Us               | oo zagi              | amoznyon.                                |                 |

Rozpoczęcia seryjnej wysyłki należy potwierdzić:

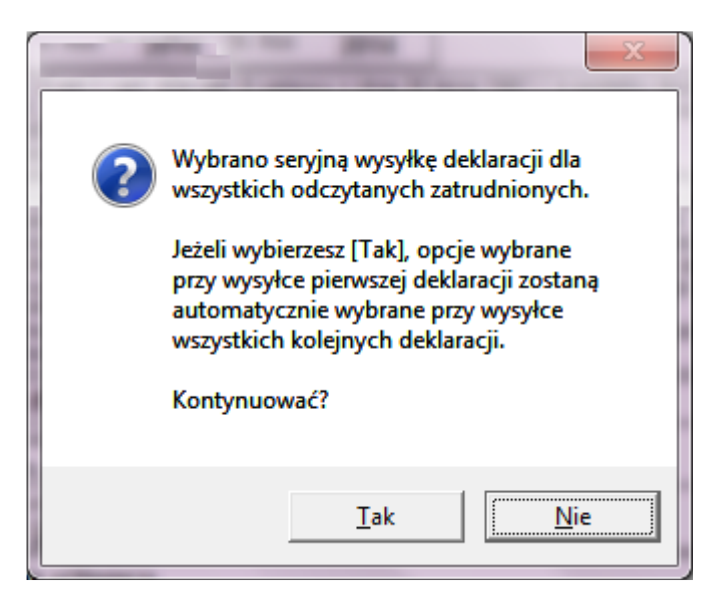

Po potwierdzeniu rozpoczęcia seryjnej wysyłki, wysłanie deklaracji dla pierwszej osoby odbywa się w normalny sposób, z koniecznością potwierdzania kolejnych informacji w kreatorze wysyłki. Przy kolejnych deklaracjach, program nie wymaga już żadnych potwierdzeń, i jeżeli wysyłka aktualnego dokumentu jest udana, przechodzi natychmiast do wysyłki kolejnego.

Ponieważ przy podpisywaniu kolejnych dokumentów, czytnik karty kryptograficznej prosi o numer PIN, w celu uniknięcia wprowadzania PINu wielokrotnie, należy wcześniej ustawić tzw. 'Trwały PIN' w ustawieniach karty kryptograficznej. W tym celu można uruchomić Panel sterowania Windows, i w Panelu sterowania uruchomić 'CryptoCard Suite' lub inny menedżer konfiguracji karty:

| 6 10 11 11 10 10 10 10 10 10 10 10 10 10 | Tand public + Verlage               |                                                                                                    |
|------------------------------------------|-------------------------------------|----------------------------------------------------------------------------------------------------|
| ♥ Panel sterow ► Wszyst                  | kie elementy Panelu sterowania 🕨    | <ul> <li>◄ ◄</li> <li>Szukaj w Panelu sterowania</li> </ul>                                                                                                    |
| Dostosuj ustawienia komputera            |                                     | Widok według: Małe ikony ▼                                                                                                    |
| 📑 Autoodtwarzanie                        | 🏲 Centrum akcji                     | Centrum mobilności w systemie Win                                                                                                    |
| Centrum obsługi urządzeń z systeme       | 🙀 Centrum sieci i udostepniania     | 🔞 Centrum synchronizacji 🛛 🗉                                                                                                    |
| 🕲 Centrum ułatwień dostępu 🧲             | 🚺 CryptoCard Suite (32-bitowy)      | 💦 Czcionki                                                                                                    |
| 🚾 Czujniki lokalizacji i inne            | 骨 Data i godzina                    | 🖬 Dźwięk                                                                                                    |
| 🖳 Ekran                                  | 📕 Flash Player (32-bitowy)          | 📑 Gadżety pulpitu                                                                                                    |
| 🤣 Grupa domowa                           | HP 3D DriveGuard                    | 🖤 HP Wireless Assistant                                                                                                    |
| 🔜 Ikony obszaru powiadomień              | 📕 Informacje wydajności i narzędzia | د الله المعالم المعالم معالم معالم معالم معالم معالم معالم معالم معالم معالم معالم معالم معالم معالم معالم معالم معالم معالم معالم معالم معالم معالم معالم معالم معالم معالم معالم معالم معالم م |
| Clawiatura 🖉                             | 🍇 Konta użytkowników                | 🐉 Kontrola rodzicielska                                                                                                    |
| 14. v · · · ·                            |                                     |                                                                                                    |

Po uruchomieniu 'CryptoCard Suite' należy wybrać zakładkę 'Konfiguracja' i 'zahaczyć opcję 'Trwały PIN', ograniczony czasowo, ze wskazaniem czasu ograniczenia, np. 20 minut:

| Menadżer CryptoCard Suite                            | x           |
|------------------------------------------------------|-------------|
| Ogólne Karty elektroniczne Narzędzia Konfiguracja    |             |
| Ustawienia CryptoCard Suite                          | -1          |
| Witualne tokeny Wacz CCMonitor                       |             |
| List wienia Crypto API                               |             |
| Trwały PIN (CryptoAPI)                               |             |
| Tryb pamięci PIN-u ograniczony czasem                | <u>וע</u> י |
| czas (minuty) 20                                     |             |
| Ustaw kontener jako domyślny zawsze pytaj            | •           |
| Kasuj kontener zawsze pytaj                          | •           |
| Pozwól na archiwizację klucza prywatnego             |             |
| Tryb archiwizacji klucza <b>zawsze pytaj</b>         |             |
| Oczekuj na włożenie karty elektronicznej do czytnika |             |
|                                                      |             |
| OK Pom                                               | oc          |

Po zapisaniu wybranych opcji, w czasie seryjnej wysyłki deklaracji, przy wysyłce pierwszej deklaracji program zapyta o PIN. Po wprowadzeniu PIN należy zahaczyć opcję 'Trwały PIN' - w takim przypadku, po wybraniu 'OK.', program nie będzie prosił o PIN przez kolejne 20 minut:

| CryptoTech CSP                  |                           | x           |
|---------------------------------|---------------------------|-------------|
| <b>Cry</b>                      | otoCard                   | SIGN        |
| Aktualny proces                 |                           |             |
| C:\Sybase\PB6\pb60.e            | xe                        |             |
| Status karty elektroniczn       |                           |             |
| Uzytnik:                        | OMNIKEY CardMan 6121 0    |             |
| Token:                          | QESv2                     | -           |
| Etykieta klucza:                | 28bc7a235f05a891ae9494594 | la72addac59 |
| Numer seryjny:                  | 1012000200064765          |             |
| PIN:                            | *******                   | -           |
| Trwały PIN<br>V włącz ograniczo | ony czasem (minuty) 🔹     | 20          |
| CCS v.2.00.00261                | ОК                        | Cancel      |

Czas 20 minut można odpowiednio zwiększyć w zależności od potrzeb.

W przypadku, gdy wysyłka jest dokonywana dla bardzo dużej liczby zatrudnionych, do Preferencji Stacji Roboczej dodano dwie opcje przyspieszające wysyłkę: 'Umożliwiać anulowanie wysyłki seryjnej do systemu e-Deklaracje (w trakcie wysyłki)', oraz 'Automatycznie odebrać UPO natychmiast po wysyłce do systemu e-Deklaracje'. Ustawienie jednej z tych opcji na 'Nie' przyspieszy proces wysyłki o ok. 5-10 sek. na każdej deklaracji, ustawienie na 'Nie' obydwu opcji, o ok. 10-15 sek. na każdej deklaracji:

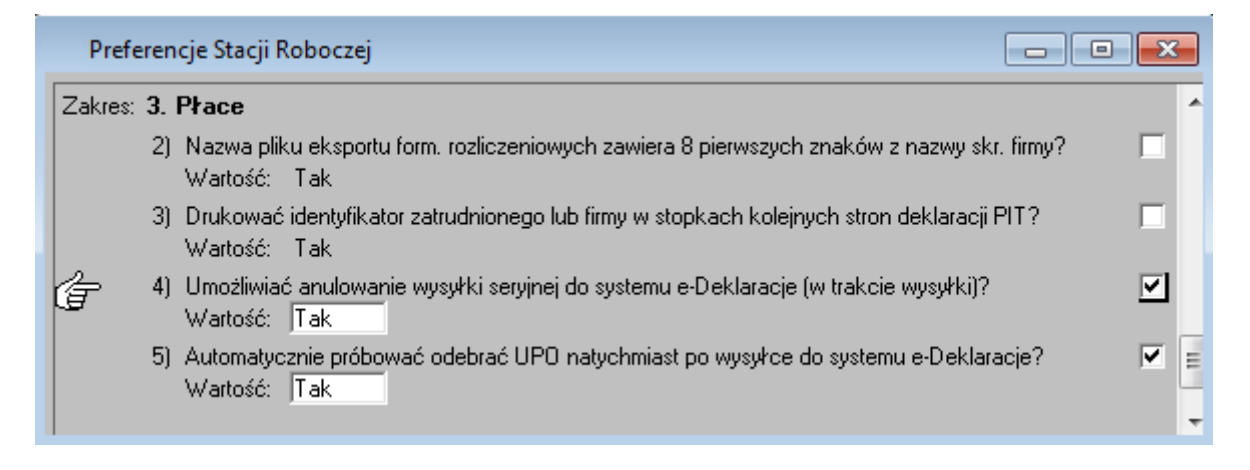

# Podpisywanie wysyłki danymi autoryzującymi

Deklarację można również podpisać danymi autoryzacyjnymi, czyli NIP, nazwiskiem, imieniem, datą urodzenia, oraz kwotą przychodu za rok poprzedzający właściciela firmy - osoby fizycznej. Dane autoryzacyjne można wprowadzić po otwarciu ekranu 'Firma', a następnie wybraniu przycisku 'Szczegóły', jeśli firma jest osobą fizyczną:

| <u>P</u> lik <u>E</u> dy | ycja | a <u>Z</u> ada   | inia <u>D</u> zia  | ałania O       | pcje <u>O</u>      | kno Pon           | no <u>c</u>    |                    |                  |                          |                       |
|--------------------------|------|------------------|--------------------|----------------|--------------------|-------------------|----------------|--------------------|------------------|--------------------------|-----------------------|
| Ddczytaj                 |      | 📔<br>Zapisz      | Szczególy          | ₽<br>Zm. Firmy | Miasta             | <b>m</b><br>Banki | Urz. Skarb.    | PRZ<br>Przelew Dla | PRZ<br>Przelew O | <b>N</b> +<br>Id Zamknij |                       |
| 8                        | R    | 🗞 Firma          |                    |                |                    |                   |                |                    |                  |                          | - • ×                 |
| Pomoc                    |      |                  |                    | Naz            | wa skróco          | na                |                | NIP                |                  | REGON                    |                       |
| Racownicy                | C    | ŧ                | 1) Skróco          | ona nazwa      | Twojej firr        | ny                | 222            | 2-222-22-22        | 2 013            | 201702                   | Szczegóły             |
| <u> </u>                 | 2    | <u> </u>         |                    |                |                    |                   | ~              | -                  |                  |                          |                       |
| Zlec./Inni               |      | Firma jes        | t osobą:           |                |                    | - · · ·           | . Opr          | awną 🕒             | fizyczni         | ą                        | Nr seryjny DB: 17     |
| <u> 1</u>                |      | Nazwa p          | oełna: M           | fiejsce na j   | pełną nazi<br>Dici | wę I wojej t      | irmy           |                    |                  |                          |                       |
| Rejestr                  |      | END:             |                    |                | PKL                | <u>2</u> :        |                |                    |                  |                          |                       |
| 🚯<br>Listy Płac          |      | Repreze          | ntowaną p          | rzez:          |                    |                   |                |                    |                  |                          |                       |
| 1                        |      | Adres s          | iedziby:           |                |                    |                   |                |                    |                  |                          |                       |
| Weryfikacja              |      | <u>m</u> iejscow | vość: War          | iszawa         |                    |                   |                | <u>k</u> od:       | 03-132           | po <u>c</u> zta:         | Warszawa              |
| ED                       |      | <u>u</u> lica:   | Wiejska            |                |                    | d <u>o</u> m:     | 22             | <u>l</u> okal:     | G                | gmina:                   | Białołęka             |
| Wydruk List              |      | powiat:          | Warszawa           | i -            | <u>w</u> oj        | jewództwo:        | mazowie        | ckie               |                  | <u>k</u> raj:            | POLSKA                |
| Σ                        |      | e-mail:          |                    |                |                    |                   | te <u>l</u> .: |                    |                  | <u>f</u> aks:            |                       |
| Zestawienia              |      | Rodzaj o         | lziałalnośc        | i:             |                    |                   |                |                    |                  |                          |                       |
| r l                      |      | Sąd Reje         | onowy/Pra          | су:            |                    |                   |                |                    |                  |                          |                       |
| Pfatnik                  |      | Urząd sk         | arbowy:            | Urząd          | Skarbowy           | Warszawa          | -Targówe       | k (kod: 14         | 37)              |                          |                       |
| (iii)                    |      | Rachur           | nki banko          | owe:           |                    |                   |                |                    |                  |                          |                       |
| Firma                    |      | Przycho          | dy: <u>b</u> ank:  |                |                    |                   |                | n                  | r:               |                          |                       |
| ÌÉ                       |      |                  |                    |                |                    |                   |                |                    | [                | Dodatkowe                | Rachunki na Przychody |
| Inna Firma               |      | Rozchoo          | dy: b <u>a</u> nk: |                |                    |                   |                | n                  | r:               |                          |                       |
| 00                       |      |                  |                    |                |                    |                   |                |                    | [                | Dodatkowe                | Rachunki na Rozchody  |
| Przewodnik               |      |                  |                    |                |                    |                   |                |                    |                  |                          |                       |

| Szczegóły Dotyczące Firmy                                                       |                                       | ×     |
|---------------------------------------------------------------------------------|---------------------------------------|-------|
| Firma: Skrócona nazwa Twojej firmy<br>Nazwa pełna: Miejsce na pełną nazwę Twoje | ej firmy                              | Pomoc |
| Ogólne i ZUS I ZUS II Adresy Numeracja                                          | Dokumentów Czas pracy Grupy zmiennych |       |
| Identyfikator dla ZUS: typ:<br>Drukować nazwę pełna firmu na PIT2               | seria i nr: 📃                         |       |
| L'austępnić dane autoryzacyjne do podpisu d                                     | leklaracji PIT? 🔽                     |       |
| 🚺 Nazwisko: Nowak                                                               | Imię pierwsze: Paweł                  |       |
| Conte urodzenia: 02-03-1975                                                     | Kwota: 1 000,00                       |       |
| Miejsce urodz.:                                                                 | Dragie iniți,                         |       |
| PESEL:                                                                          | Obywatelstwo:                         |       |
| Imie oica:                                                                      | Imie matki:                           |       |

Jako kwotę przychodu wpisać kwotę przychodu z zeznania lub rocznego obliczenia podatku za rok dwa lata wcześniejszy. Np. w 2016 roku, jako kwotę przychodu należy wpisać kwotę przychodu z zeznania lub rocznego obliczenia podatku za rok 2014. Jako kwotę przychodu za przykładowy rok 2014 należy rozumieć, w przypadku:

- PIT-28 wariant (18) poz. 42 lub
- PIT-36 wariant (20) poz. 86 albo poz. 133, jeżeli w zeznaniu za 2014 rok podatnik występował jako małżonek;
- PIT-36L wariant (10) poz. 13 lub poz. 18;
- PIT-37 wariant (20) poz. 64 albo poz. 95, jeżeli w zeznaniu za 2014 rok podatnik występował jako małżonek;
- PIT-38 wariant (10) poz. 24;
- PIT-39 wariant (6) poz. 20;
- PIT-40 wariant (20) poz. 53;
- PIT-40A wariant (17) poz. 33.

Po wprowadzeniu danych autoryzacyjnych, na ekranie wysyłki danych, przy wyborze certyfikatu, można wybrać dodatkową opcję 'Dane autoryzacyjne' i wysłać dokument do systemu e-Deklaracje bez certyfikatu kwalifikowanego:

| Podpis  | sywanie Danych                                                                                          |                                          |            |                              |
|---------|----------------------------------------------------------------------------------------------------|------------------------------------------|------------|------------------------------|
| E       | e-Deklara                                                                                               | acje przekaz el                          | ektroni    | czny                         |
| Z poniż | szej listy wybierz certyfikat, które                                                                    | go chcesz użyć do podpisania danych.<br> |            |                              |
|         | Wystawiony dla                                                                                          | Wystawiony przez                         | Ważny od   | Data wygaśnięcia             |
| 1)      | Anzasoft - Andrzej Załęski                                                                              | COPE SZAFIR - Kwalifikowany              | 13-01-2015 | 13-01-2017                   |
| 2)      | Andrzej Załęski                                                                                         | Sigillum PCCE - kwalifikowany CA1        | 19-08-2009 | 19-08-2011                   |
| 3)      | Anzasoft - Andrzej Załęski                                                                              | COPE SZAFIR - Kwalifikowany              | 11-01-2013 | 11-01-2015                   |
| òzczeg  | óły wybranego certyfikatu:                                                                              |                                          |            |                              |
| Dane a  | autoryzujące: NIP: 222222222<br>Imię pierwsze: PA<br>Nazwisko: NOW/<br>Data urodzenia: 0<br>Kwota: 1000 | 2<br>WEŁ<br>AK<br>12-03-1975             |            |                              |
| •       |                                                                                                    | III                                      |            | <b>&gt;</b>                  |
| Por     | noc                                                                                                    |                                          | <u>\</u>   | <u>V</u> stecz <u>D</u> alej |

## Najczęstsze problemy z rozwiązaniami

Lista najczęściej spotykanych problemów przy wysyłce e-Deklaracji jest następująca:

1. W kartotece zatrudnionego lub firmy wybrano urząd skarbowy bez przypisanego czterocyfrowego kodu.

Przyczyna: przed wdrożeniem w programie wysyłki do systemu e-Deklaracje w 2009 roku, słownik urzędów skarbowych nie był automatycznie uaktualniany. Urzędy skarbowe wprowadzane przez użytkowników zwykle nie posiadały przypisanych kodów urzędu. Po uzupełnieniu przez program słownika o wszystkie istniejące urzędy razem z przypisanymi kodami, niektóre urzędy mogą być w słowniku wprowadzone więcej niż raz i mieć podobne ale nieidentyczne nazwy, np. 'US Warszawa Targówek' i 'Urząd Skarbowy Warszawa-Targówek', przy czym urząd wprowadzony wcześniej przez użytkownika ('US Warszawa Targówek') może nie mieć kodu, natomiast urząd dopisany przez program ('Urząd Skarbowy Warszawa-Targówek') zawsze ma przypisany kod.

Rozwiązanie: należy albo wybrać z listy rozwijanej w kartotece zatrudnionego lub firmy urząd skarbowy z przypisanym kodem - kod będzie widoczny w nazwie urzędu na liście rozwijanej, albo uzupełnić dane urzędu wprowadzonego wcześniej przez użytkownika, o prawidłowy kod tego urzędu.

2. Wysyłka zwraca kod 402 - brak pełnomocnictwa do wysyłki.

Przyczyna: użytkownik posiada wystawiony na siebie certyfikat kwalifikowany, ale urząd skarbowy nie posiada wiedzy o tym, czy użytkownik ma pełnomocnictwo do podpisywania tym certyfikatem dokumentów innego podmiotu. Pełnomocnictwo jest wymagane np. w przypadku biur rachunkowych, czy w każdym innym przypadku , w którym certyfikat nie zawiera danych podmiotu, do podpisywania dokumentów którego jest wykorzystywany.

Rozwiązanie: należy wypełnić i złożyć w urzędzie skarbowym formularz UPL-1. Deklaracje, których wysyłka zakończyła się kodem '402' należy, po ponownym odczycie, zarchiwizować, a następnie ponownie wysłać . Służą do tego celu przyciski, odpowiednio, 'Zarchiwizuj', oraz 'e-Deklaracje', nad wydrukiem deklaracji. **Od wersji 2.22.01 programu nie trzeba już deklaracji ponownie archiwizować.** 

3. Wysyłka zwraca kod 407 - Dokument z certyfikatem z nieprawidłową ścieżką.

Przyczyna: najprawdopodobniej system e-Deklaracje nie może w chwili sprawdzania podpisu skomunikować się z serwerem udostępniającym certyfikat certyfikujący certyfikat użytkownika, lub jeden z wcześniejszych certyfikatów w 'ścieżce' certyfikacji.

Rozwiązanie: należy poczekać 2-3 godziny, a następnie, po ponownym odczycie, deklarację jeszcze raz zarchiwizować i ponownie wysłać. Służą do tego celu przyciski, odpowiednio, 'Zarchiwizuj', oraz 'e-Deklaracje', nad wydrukiem deklaracji. Od wersji 2.22.01 programu nie trzeba już deklaracji ponownie archiwizować.

4. Wysyłka kończy się błędem transmisji, z początkowym tekstem błędu 'Nieudana próba połączenia do serwera:'

Przyczyna: błąd komunikacyjny, zwykle gdy system e-Deklaracje produkcyjny, lub testowy są niedostępne.

Rozwiązanie: należy sprawdzić, po otwarciu przeglądarki, czy są dostępne inne strony, np. <u>www.onet.pl</u>, czy <u>www.mf.gov.pl</u> Jeśli inne strony są dostępne, należy ponowić próbę wysyłki np. po godzinie. Warto wtedy również sprawdzić aktualności na stronie serwisu e-Deklaracje: <u>http://www.finanse.mf.gov.pl/pp/e-deklaracje/aktualnosci</u> Jeśli inne strony również nie są dostępne, należy sprawdzić połączenie komputera z internetem.

4. W przypadku każdego innego błędu, należy program w pierwszej kolejności zaktualizować do najnowszej dostępnej wersji i sprawdzić, czy problem występuje również i w tej wersji.